Deset minut, které vám ušetří hodiny

69.60

Pro Window

in the the worker

Personální kancelář

better in spirit

## Změny legislativy:

Od 1. 1. 2015 je účinná novela nařízení vlády č. 303/2014 Sb., která mění nařízení vlády č. 564/2006 Sb. ve znění NV č. 224/2014 Sb.:

- byla vložena nová tabulka č. 3 pro pracovníky v sociálních službách
- došlo k přečíslování platových tabulek z 1 8 na 1 9
- příloha NV nově se posunula na č. 10
- změny částek v tabulkách č. 2, č. 3, č. 6, č. 8
- změny částek v tabulkách se týkají zejména pracovníků v sociálních službách

a zdravotníků, jejichž prostředky na platy jsou hrazeny prostřednictvím veřejného zdravotního pojištění

# Změny software:

- vložena nová tabulka č. 3
- přečíslovány tabulky od č. 3 po č. 8 na č. 4 až č. 9
- aktualizace textů a přečíslování přílohy č. 10 NV

Aktualizaci - převod dle novely NV č. 303/2014 Sb. platné od 1. 1. 2015 musí provést všichni uživatelé software s tím že:

- 1) Škola nebo školské zařízení, které nemá pracovníky v sociálních nebo zdravotních službách:
- u nepedagogických pracovníků nedošlo k žádným změnám, nadále platí tabulka č. 1 včetně částek v ní uvedených
- u pedagogických pracovníků došlo k přečíslování tabulky č. 8 na tabulku č. 9. Tato změna proběhla automaticky již při samotné při aktualizaci programu!
- 2) Obec a její příspěvkové organizace, pokud jejich zaměstnanci nejsou pracovníky v sociálních službách nebo zaměstnanci ve zdravotnictví:
- změna tabulky č. 3 na tabulku č. 4 proběhla automaticky při aktualizaci!
- v příspěvkových organizacích nadále platí tabulka č. 1 včetně částek v ní uvedených.

# Výše uvedené organizace nemusí provádět v programu žádné další aktualizační kroky!

# Kdo a jak postupuje - sociální služby

- 3) Pro převod zaměstnanců do nové platové tabulky č. 3 dle § 5 odst. 3 NV, kteří jsou pracovníky v sociálních službách nebo sociálními pracovníky v zařízení sociálních služeb, u poskytovatele sociálních služeb, který vykonává činnost v sociálních službách nebo podle zvláštních právních předpisů při pomoci v hmotné nouzi, v sociálně-právní ochraně dětí, ve škole a školském zařízení, ve věznici, v zařízení pro zajištění cizinců a v azylovém zařízení, nebo sociálními pracovníky u poskytovatele zdravotních služeb:
- a) v oddíle Služby Hromadná změna platové tabulky vyberete zaměstnance, kterých se novela č. 303/2014 Sb. týká a zadejte jim ve sloupci Nová tabulka určenou platovou tabulku č. 3.
- b) proveďte akci Změna platových poměrů
- Pokud máte zaměstnance, který je zdravotnickým pracovníkem poskytujícím zdravotní služby v zařízení sociálních služeb,
- a) v oddíle Služby Hromadná změna platové tabulky zaměstnancům ve sloupci Nová tabulka zapište novou č. 6 tabulku dle NV č. 303/2014 Sb., § 5 odst. 6
- b) proveďte akci Změna platových poměrů

- 5) Pokud jste zdravotnickým zařízením, nebo máte ve své organizaci zdravotnické pracovníky, kteří jsou placeni prostřednictvím zdravotního pojištění:
- a) zkontrolujte v oddíle Služby Hromadná změna platové tabulky zda zaměstnanci ve sloupci Nová tabulka mají přidělenu odpovídající tabulku dle NV č. 303/2014 Sb. - případně opravte
- b) v každém případě proveďte akci Změna platových poměrů
- 6) U všech zdravotnických pracovníků doporučujeme zkontrolovat přidělenou platovou tabulku, která by měla odpovídat jednotlivým ustanovením § 5 odst. 2, 5 až 8 NV č. 303/2014 Sb.

#### 1) Uzavřete měsíc prosinec

- po aktualizaci na verzi 6.5.1. nebude možné tisknout platové výměry za prosinec apod.
- 2) Vytiskněte si platovou inventuru k 31.12. 2014 z oddílu:
   Zaměstnanci, Tisk, Platová inventura Další sestavy, si můžete vytvořit v oddíle Sestavy

#### 3) Zálohujte data!

- Oddíl Služby, Zálohování dat

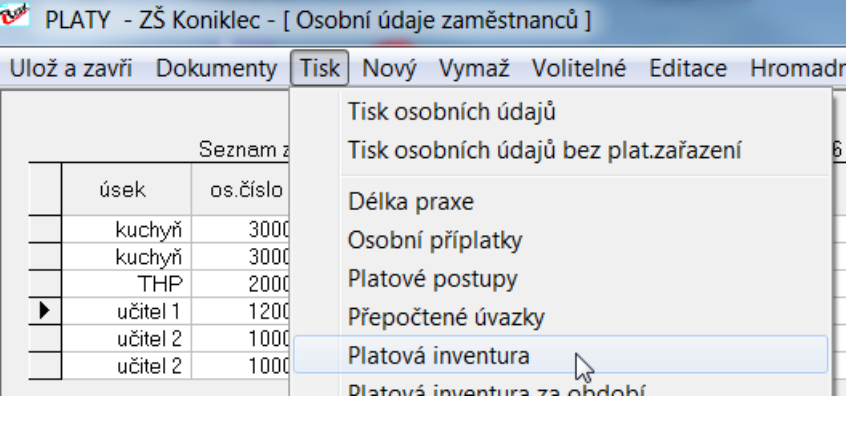

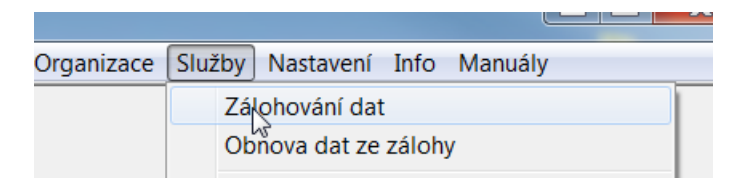

Provedli jste všechny potřebné kroky před instalací aktualizace a provedením změn v platových poměrech Vašich zaměstnanců.

#### Personální kancelář PLATY

Aktualizace z Internetu:

## Klikněte na nápis: *Kliknutím zde ověřte aktuálnost Vaší verze*

Program se automaticky připojí na náš web <u>www.resk.cz</u>, pokud zjistí, že na webu je nová verze, automaticky spustí aktualizaci.

Stačí jen kliknout na příslušná tlačítka.

| Personální kancelář - PLATY                           | $\triangleright$                                                                              |         |  |  |  |  |  |
|-------------------------------------------------------|-----------------------------------------------------------------------------------------------|---------|--|--|--|--|--|
|                                                       | <b>Personální kancelář</b><br>Platy 2014 (v.6.4.5)<br>Ostrá verze<br>pro Windows XP/Vista/7/8 |         |  |  |  |  |  |
|                                                       | RESK software, s.r.o., Třinec<br>Copyright©1994-2013                                          |         |  |  |  |  |  |
| ZŠ Koniklec                                           | •                                                                                             |         |  |  |  |  |  |
| Základní škola a Mateřská škola, Výběrová 1, Koniklec |                                                                                               |         |  |  |  |  |  |
|                                                       |                                                                                               |         |  |  |  |  |  |
| Kliknutím zde ověříte<br>aktuálnost Vaší verze.       | Pokračuj                                                                                      | rev.1.0 |  |  |  |  |  |
| help@resk.cz                                          | www.resk.cz                                                                                   |         |  |  |  |  |  |

# Instalace aktualizace 6.5.1

#### Personální kancelář PLATY

Instalace aktualizace:

# Klikněte na tlačítko: **Další**

Dále pokračujte dle instrukcí instalátoru.

Musíte souhlasit s licenční smlouvou.

Nechte přepsat staré šablony, nápovědu i katalog prací.

Máme hotovo! Stačí kliknout na tlačítko: **Dokončit** 

| Průvodce aktualizací - Personá | lní kancelář 6.0.1 Upgrade                                                                                                    |                             |
|--------------------------------|----------------------------------------------------------------------------------------------------|-----------------------------|
| CLESK L                        | Personální kancelář 6.<br>Produkt bude aktualizován na vyšší verzi.<br>Pokračujte klepnutím na tlačítko Další nebo u<br>aktualizací tlačítkem Storno. | Upgrade<br>končete průvodce |
| Nápověda www.resk.cz           | Další:                                                                                                    | Storno                      |

E.

Spusťte znovu program:

Jestliže aktualizace úspěšně proběhla, po spuštění program automaticky provede úpravy databází tak, aby odpovídaly nové verzi programu.

Pokud se po spuštění neobjeví uvedené hlášení, program nebyl úspěšně aktualizován.

Zkontrolujete verzi v úvodní obrazovce programu – 6.4.5.

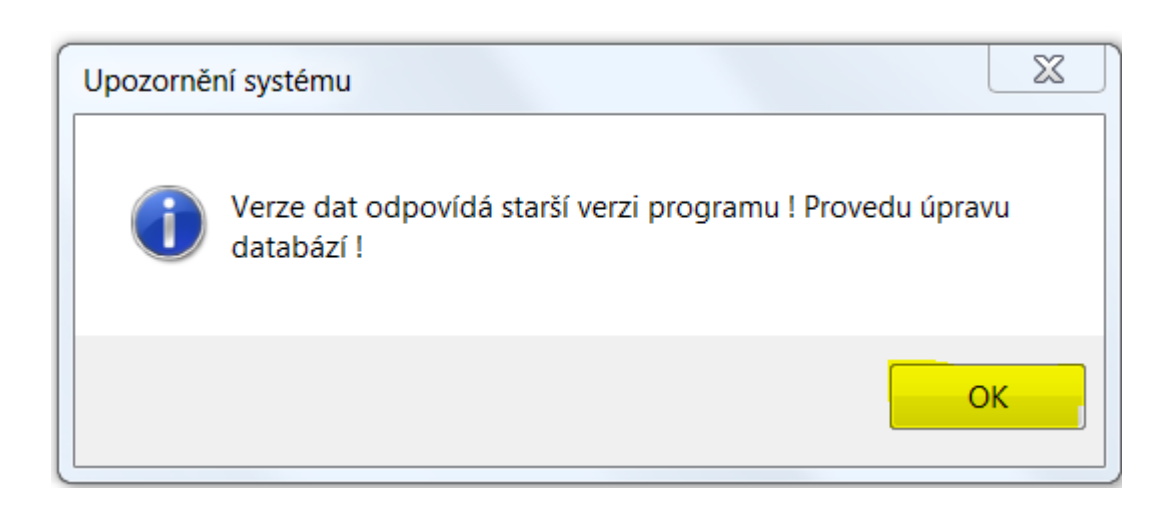

Stačí souhlasit a kliknout na tlačítko: **OK** 

## Pokud jste:

- 1) Škola nebo školské zařízení, které nemá pracovníky v sociálních nebo zdravotních službách:
- u nepedagogických pracovníků nedošlo k žádným změnám, nadále platí tabulka č. 1 včetně částek v ní uvedených
- u pedagogických pracovníků došlo k přečíslování tabulky č. 8 na tabulku
   č. 9. Tato změna proběhla automaticky již při samotné aktualizaci programu!
- 2) Obec a její příspěvkové organizace pokud jejich zaměstnanci nejsou pracovníky v sociálních službách nebo zaměstnanci ve zdravotnictví:
- změna tabulky č. 3 na tabulku č. 4 proběhla automaticky při aktualizaci
- v příspěvkových organizacích nadále platí tabulka č. 1 včetně částek v ní uvedených.

Tuto funkci zavřete (**Ulož a zavři),** všechny změny proběhly automaticky při aktualizaci programu!

## 3) Informace pro změnu platových tarifů zaměstnanců v sociálních službách a zdravotníků v sociálních službách

# v oddíle Služby - Hromadná změna platové tabulky vyberte:

a) zaměstnance v sociálních službách, kterých se novela č. 303/2014 Sb. týká a zadejte jim ve sloupci *Nová tabulka* platovou tabulku č. 3.
b) zaměstnance, kteří jsou zdravotnickými pracovníky v zařízení sociálních služeb, a zadejte jim ve

# sloupci *Nová tabulka* platovou tabulku č. 6.

 c) Poté proveďte akci - Změna platových poměrů

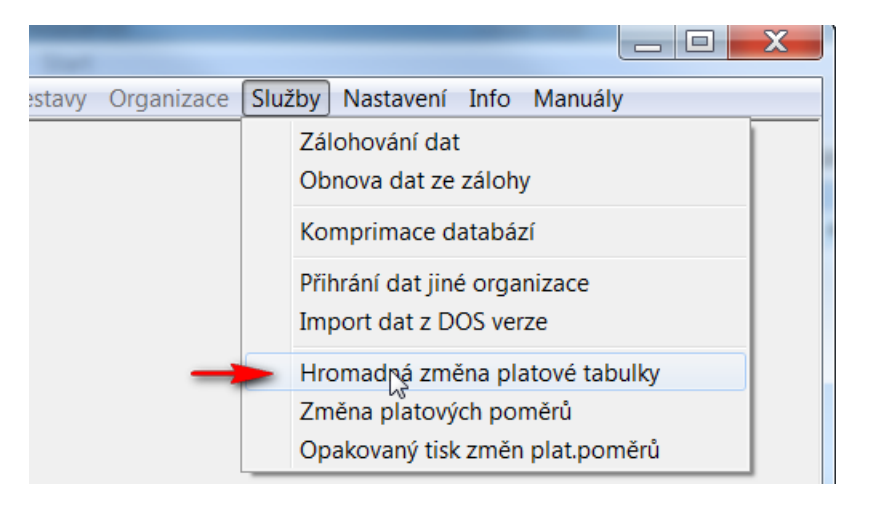

# 4) Informace pro zaměstnance ve zdravotnictví:

- Pokud jste zdravotnickým zařízením nebo máte ve své organizaci zdravotnické pracovníky, kteří jsou placeni prostřednictvím zdravotního pojištění:
- a) zkontrolujte v oddíle Služby -Hromadná změna platové tabulky, zda zaměstnanci ve sloupci Nová tabulka mají přidělenu odpovídající tabulku dle NV č. 303/2014 Sb., případně opravte
- b) a dále v každém případě proveďte akci
  - Změna platových poměrů

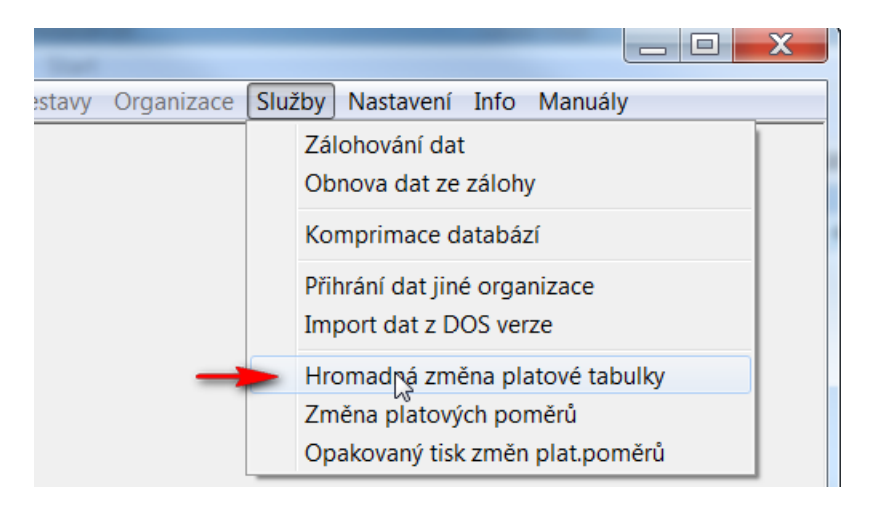

## U všech zdravotnických pracovníků doporučujeme zkontrolovat přidělenou platovou tabulku, která by měla odpovídat jednotlivým ustanovením § 5 odst. 2, 5 až 8 NV č. 303/2014 Sb.

# Změna platových poměrů - převod

#### Personální kancelář PLATY

Po provedených změnách v platových tabulkách u jednotlivých zaměstnanců je nutné následovně provést akci - *Změna platových poměrů* v oddíle *Služby* 

#### Změna platových poměrů

Tato akce provede definované změny platových tabulek z oddílu Služby – Hromadná změna platové tabulky, případně změny platů dle novelizací legislativy platových předpisů.

Před touto akcí doporučuji zálohovat data !

#### !!! UPOZORNĚNÍ !!!

Neprovádějte tuto akci, pokud chcete jen znovu vytisknout tabulku již provedených změn !

V tom případě zvolte akci: 'Opakovaný tisk změn platových poměrů !'

Ano

Opravdu chcete pokračovat?

Přepočet k datu:

01|11.2014

Ne

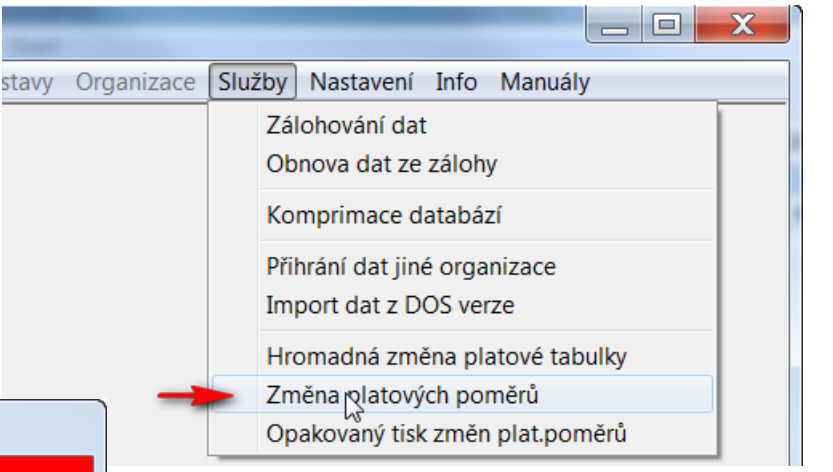

Akce provede zápis změn a přepočet tarifů. Ponechejte přednastavené datum 1.1. 2015

# Změna platu a tisk platových výměrů

## Převod platů se uskutečnil – nové tabulky načteny:

K dispozici máte komplexní sestavu změn, včetně sumářů za jednotlivé zaměstnance, úseky a celou organizaci. Po jejím tisku a uzavření můžete rovnou tisknout *platové výměry.* 

# Pomocí předvyplněných doplňkových textů můžete zdůvodnit změny, které v platových výměrech vznikly v souvislosti s novou legislativou.

| Změna platových poměrů zaměstnanců ke dni: |          |                      |       |           |       |        |         | 1.1.2015 |               |          |     |
|--------------------------------------------|----------|----------------------|-------|-----------|-------|--------|---------|----------|---------------|----------|-----|
| úsek 🔓                                     | os.číslo | zaměstnanec          | r     | ozp. tab. | tř. s | stupeň | postup  | praxe    | platový tarif | změna Kč | kód |
| doktor                                     |          |                      |       |           |       |        |         |          |               |          |     |
|                                            | 80000    | MUDr. Alfonz Dochtor |       | 7         | 14    | 6      | 12/2015 | 10,967   | 34600         |          |     |
|                                            |          |                      | nově: | 8         |       | 6      | 12/2015 | 11,085   | 36330         | 1730     |     |
| Ĺ                                          | počet:   | 1                    |       |           |       |        |         |          | 34600         |          |     |
|                                            |          |                      |       |           |       |        |         | nově:    | 36330         | 1730     |     |
| druhá                                      |          |                      |       |           |       |        |         |          |               |          |     |
|                                            | 20002    | Pavel Nemocník       |       | 2         | 8     | 6      | 12/2015 | 10,967   | 13930         |          |     |
|                                            |          |                      | nově: | 2         |       | 6      | 12/2015 | 11,085   | 14630         | 700      |     |
| Ĺ                                          | počet:   | 1                    |       |           |       |        |         |          | 13930         |          |     |
|                                            |          |                      |       |           |       |        |         | nově:    | 14630         | 700      |     |

# Tisk platových výměrů

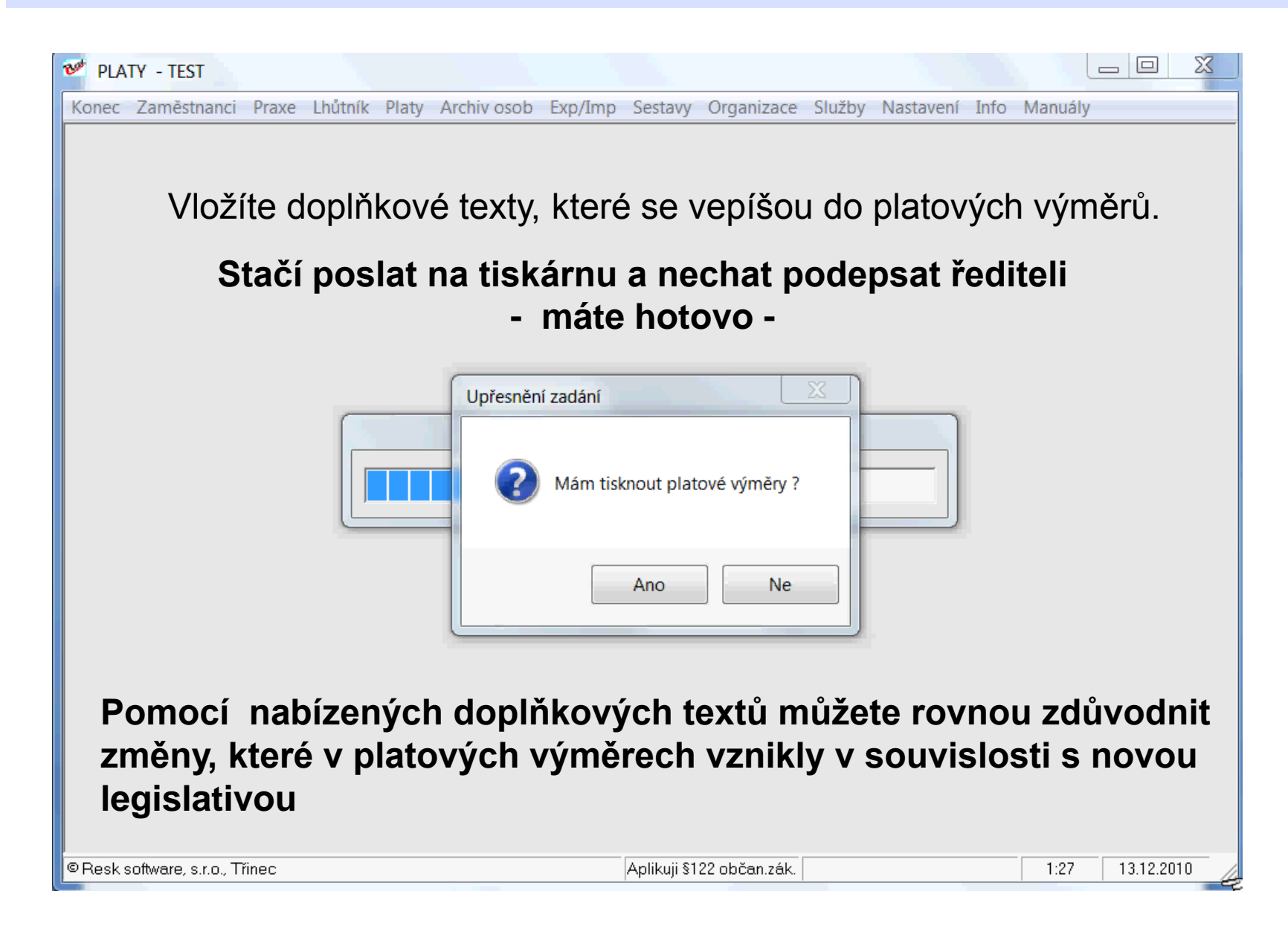

# První kroky po aktualizací – verze 6.5.1.

Program je kompletně aktualizován, máte vytištěny *platové výměry* a tiskovou se stavu *Změna platových výměrů zaměstnanců ke dni 1.1.2015* 

1) zkontrolujte provedené změny v tiskové sestavě a platové výměry, zda odpovídají skutečnosti, případně upravte.

2) Zkontrolujte příplatky za vedení u zaměstnanců zařazených v tabulkách č. 2, 3, 6 a 8

u zaměstnanců ve 2 a vyšším stupni řízení! Jedná o spodní hranici příplatku, která nesmí být nižší než uvedené % z platového tarifu nejvyššího platového stupně v platové třídě, do které je vedoucí zaměstnanec zařazen - § 124 ZP.

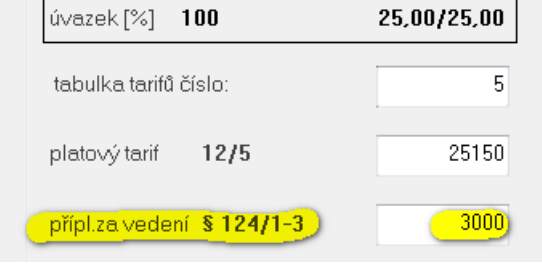

# Zaměstnancům v 1. stupni řízení

a zaměstnancům uvedeným v odst. 4) § 124 ZP byla spodní hranice příplatku automaticky valorizována na 5% tarifu nejvyššího platového stupně platové třídy, do které je zařazen!

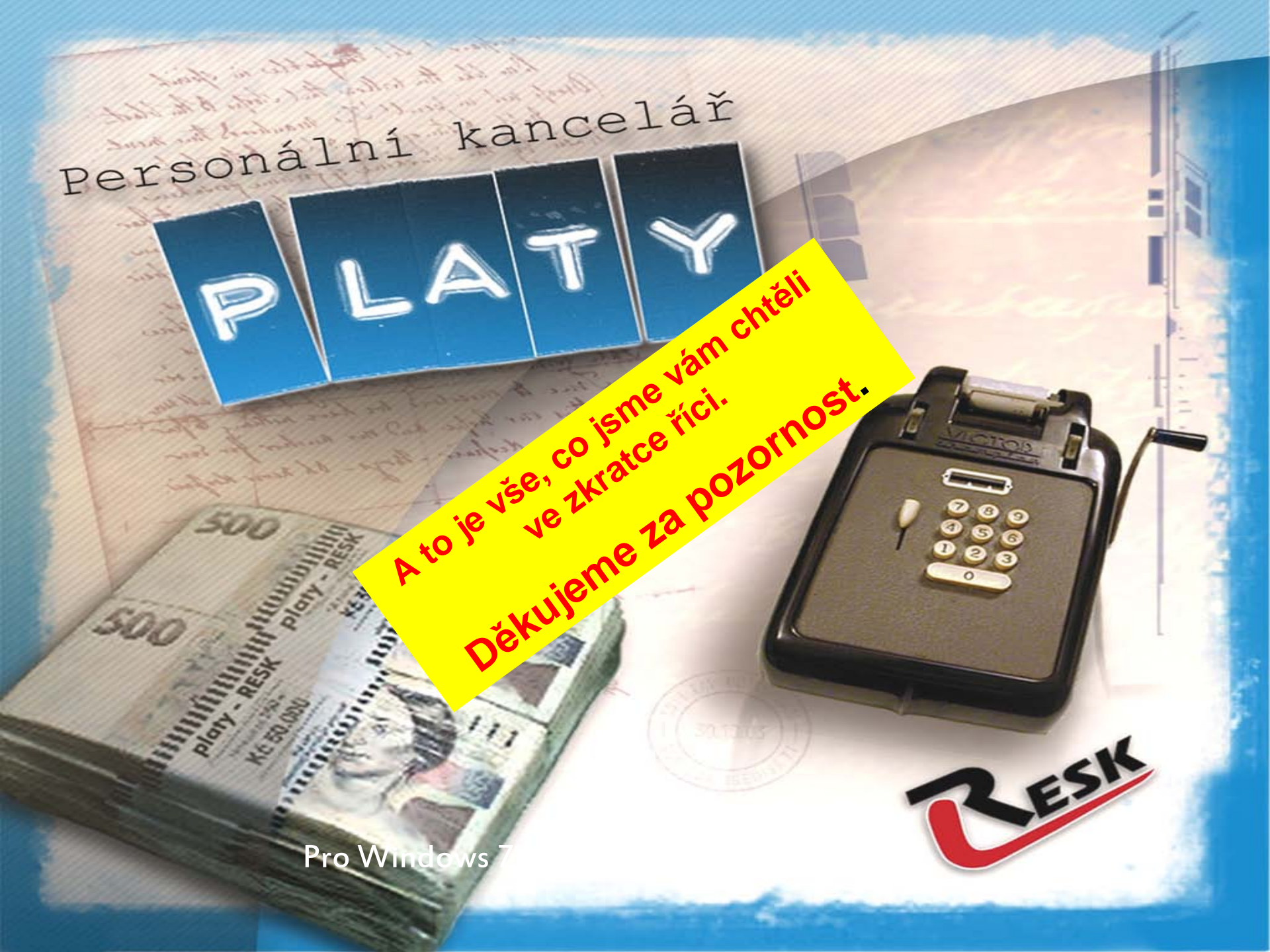